- 1. Чтобы вас пригласили в классы, которые уже есть, вам нужно написать свою электронную почту учителю, который зарегистрировал класс.
- 2. Если Вас пригласили, появляется такая вывеска в личном кабинете

| РВИСЫ ДЛЯ ДИСТ                      | ПРОВЕСТИ УРОК В<br>«ВИРТУДЛЬНОМ<br>КЛАССЕ» | ЧЕНИЯ СОЗДАТЬ ЗАДАНИЕ<br>ИЗ КАРТОЧЕК |        |
|-------------------------------------|--------------------------------------------|--------------------------------------|--------|
| <ul> <li>Учитель Филиппо</li> </ul> | з Т. Ю. пригласил Вас вест                 | мои задания о                        |        |
| • классе                            |                                            | Подтвердит                           | Отмена |
| Начать урок Функция<br>до 16:00     | «Начать урок» доступна<br>по будини.       |                                      | X      |
| O                                   | БЛИЖЕ К                                    | BRICS MATH.COM                       |        |

3. Нажмите на кнопку «Подтвердить» и класс ВАШ.